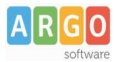

## Pagamento dei contributi scolastici con Pagonline

Accedi dal Portale Argo, accede alla sezione AREA CONTABILE e qui scegli Pagonline.

| AREA DIDATTICA | AREA DEL P | ERSONALE     | AREA CONTABILE       | AREA GENERALE |
|----------------|------------|--------------|----------------------|---------------|
| DIRIGO         | 5TA        | XML          |                      |               |
| Dirigo         | Bilancio   | XML per AVCF | Dichiarazione<br>IVA | MOF           |
| KTINON         | NOVITÀ     | NOVITÀ       |                      |               |
| PagOnline      | Gestione   | Magazzino    |                      |               |

Il programma ti chiederà quindi di immettere le credenziali (quelle che usi per l'accesso a Didup Famiglia).

|                   | PagOnline                                                                                                    |
|-------------------|----------------------------------------------------------------------------------------------------|
|                   |                                                                                                    |
| All Codice Scuola | \$                                                                                                    |
| SS12345           |                                                                                                    |
|                   | (obbligatorio per studenti e genitori)                                                                                           |
| 🔒 Nome Utente     |                                                                                                    |
| olimpia           |                                                                                                    |
| Password          | Recupera la password                                                                                                    |
|                   | ۲                                                                                                    |
| Ricordami         | Cliccando su "Ricordami" non dovrai più autenticarli su<br>questo dispositivo per accedere alle applicazioni.<br>Informativa SSO |
|                   | ENTRA                                                                                                    |
|                   | TORNA INDIETRO                                                                                                    |
|                   | OPPURE                                                                                                    |
| Codice Scuo       | la                                                                                                    |
|                   | Entra con SPID                                                                                                    |
| ARGO              |                                                                                                    |
|                   | © Tutti i diritti riservati                                                                                                    |

Si passerà alla schermata principale, nella quale verranno riportati i pagamenti associati ai tuoi figli con il relativo IUV.

**Puoi pagare immediatamente i contributi con l'***Identificativo Univoco di Versamento - IUV (è un* **codice univoco che viene identifica il pagamento in tutte le sue fasi).** 

| PagOnline<br>Versione 2.8.1 | ≡ Lista Pagamenti |                 |         |            |            |            |                             |                              | OA     |
|-----------------------------|-------------------|-----------------|---------|------------|------------|------------|-----------------------------|------------------------------|--------|
| Pagamenti                   | L Iuv             | Debitore        | Importo | Creato il  | Pagato il  | Scadenza   | Causale                     | Esito                        | Azioni |
| Attestazioni di pagamento   | 04165598911804940 | OLYMPIA ANDANTE | 25€     | 23/06/2022 | 22/09/2022 | 30/09/2022 | contributo volontario       | PAGATO                       | 0      |
|                             | 04165452484771512 | OLYMPIA ANDANTE | 12€     | 06/06/2022 | 06/06/2022 | 30/06/2022 | contributo per attestazione | PAGATO                       | 0      |
|                             | 04165452455318513 | OLYMPIA ANDANTE | 11€     | 06/06/2022 |            |            | contributo quota minima     | AVVISO DI PAGAMENTO GENERATO | 0      |
|                             |                   |                 |         |            |            |            |                             | 10 🕶 1-3 di 3 🛛   < < 1 🗦    | >1     |

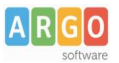

#### Per effettuare il pagamento basterà selezionare uno o più contributi (fino a 5) e cliccare su Azioni

| Paga | menti             |               |                       |            |           |            |           |                                   | AZIONI          |
|------|-------------------|---------------|-----------------------|------------|-----------|------------|-----------|-----------------------------------|-----------------|
|      | luv               | Debitore      | Importo               | Creato il  | Pagato il | Scadenza   | Causale   | Esito                             | Richiedi avviso |
|      | 04167343305175203 | BARABINI AIDA | 15. <mark>1</mark> 3€ | 11/01/2023 |           | 31/01/2023 | frequenza | AVVISO D<br>PAGAMENTO<br>GENERATO | Paga subito     |

a questo punto viene avviata una sessione di pagamento con l'elenco degli IUV selezionati e il totale degli importi .

| 04167343305175203 15,13 OK Pagabile | OK Pagabile |
|-------------------------------------|-------------|
|                                     |             |
|                                     |             |

Il pulsante Conferma vi dirotterà al portale pagoPA per procedere con le fasi formali del pagamento.

#### Pagamento presso banche sportelli ATM etc.

In alternativa al pagamento diretto potrai scaricare l'avviso di pagamento e pagare presso presso Banche e Sportelli ATM, negli Uffici Postali e Punti Postali, nei Bar, Edicole, Ricevitorie, Supermercati, Tabaccherie e altri Esercenti Convenzionati.

Clicca sul contributo, quindi su Azioni – Avviso di Pagamento

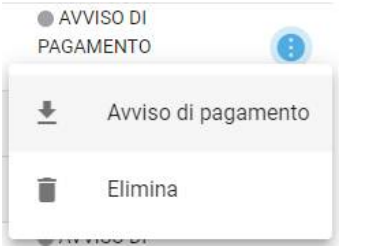

Infine stampa il contributo o portalo con te in formato digitale, sul tuo smartphone.

#### **Ricevuta talematica**

Sui contributi regolarmente pagati, potrai scaricare la ricevuta telematica cliccando sul contributo, quindi su Azioni e Ricevuta Telematica

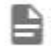

Ricevuta Telematica

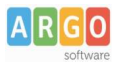

# Pagamento Contributi volontari

Potrebbero esserci dei *contributi* che la segreteria non ti ha pre-assegnato(ad es. la gita scolastica, la mensa etc); <u>Non troverai questi contributi nell'elenco degli IUV pagabili</u> proprio perché per questi non è stato generato ancora un IUV.

**Puoi generare tu stesso l'IUV per uno di questi contributi volontari,** sia per i tuoi figli che anche per altri alunni della classe (ad es. se sei un rappresentante di classe o il referente di raccolta fondi specifica)

#### 1) Clicca su Azioni, Richiedi Avviso

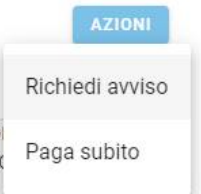

2) Scegli il contributo volontario, tra quelli nella lista, quindi clicca per creare un IUV Singolo o degli IUV Cumulativi.

| Scegli il contributo<br>Assicurazione 5€ | * | Singolo | O Cumulativo |
|------------------------------------------|---|---------|--------------|
|                                          |   |         |              |
| Genera IUV Singolo Alunno                |   |         |              |

# Seleziona lo studente (i tuoi figli)

Seleziona studente BRBDAI05D41A345S - AIDA barabini

e clicca in basso su

CONFERMA

#### **Genera IUV Cumulativo**

Se sei rappresentante di classe o il referente di una certa raccolta fondi, e vuoi generare degli IUV anche per altri alunni della classe, per uno specifico contributo, puoi scegliere gli alunni della classe nella lista e cliccare

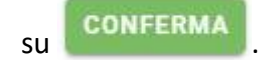

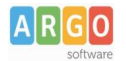

### Dettaglio

| - | Assicurazione 5€         |                 |                     | • O Sin   | golo 🖲 Cumulativ | 0      |
|---|--------------------------|-----------------|---------------------|-----------|------------------|--------|
| 3 | Descrizione              | Data di Nascita | Classe              | Sezione   | Importo          | Azioni |
|   |                          |                 | Classe              | ✓ Sezione | •                |        |
|   | ALBIN ALJILJI            | 24/04/2005      | 2                   | ОТ        | 5                | 1      |
| 2 | DIEGO BALLERO            | 11/05/2005      | 2                   | от        | 5                | 1      |
| / | AIDA barabini            | 01/04/2005      | 2                   | от        | 5                | 1      |
|   | IOANA CLAUDIA CONSTANTIN | 24/12/2003      | 2                   | ОТ        | 5                | 1      |
|   | NILDETTA DALZELLI        | 14/12/2005      | 2                   | ОТ        | 5                | 1      |
|   |                          |                 | Elementi per pagina | 10 💌 1-5  | of 5  < < 1      | > >    |

Una volta generato l'IUV potrai procedere al pagamento con Azioni – Paga Subito.

Sei hai generato gli IUV anche per altri alunni della classe, con la funzione "Cumulativo", i genitori degli altri alunni accedendo con l'app famiglia o con lo stesso PagoPa troveranno il contributo già in elenco e potranno pagarlo direttamente.

## Vi ricordiamo che è possibile scaricare le istruzioni operative complete, cliccando in alto nel menù sul pulsante con il punto interrogativo.

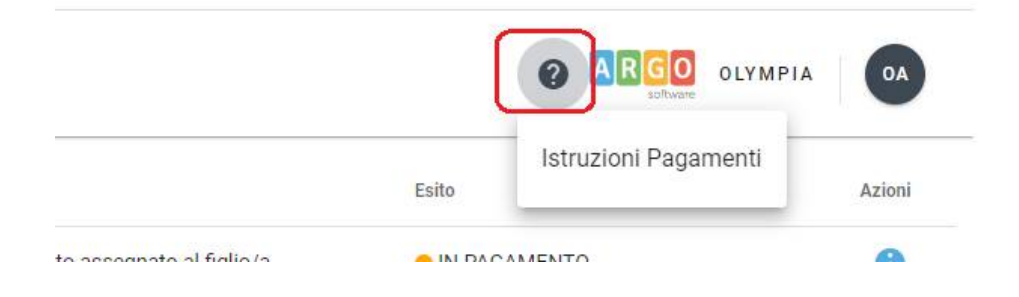